## **Receiving Marks and Feedback**

## **Receiving Marks and Feedback**

- Follow the instructions to <u>log In to eAssignment</u>
- Click on My Assignments to see a list of assignments which have been submitted

-`Ò́-

The Completed and Closed Assignments list displays any that have been submitted. In this case there is one, for which marks have not been released, indicated by the N/R flag.

|                                  |                                                               |                                  | So            | uthampton |  |  |
|----------------------------------|---------------------------------------------------------------|----------------------------------|---------------|-----------|--|--|
| Home                             | 10                                                            |                                  |               |           |  |  |
| My Assignments<br>Help<br>Logout | My Assi<br>Assignme Contr<br>Click 1 2012/20 Upcom<br>No upco | ignments<br>nts for              | or this year. |           |  |  |
|                                  | Comple                                                        | Completed and Closed Assignments |               |           |  |  |
|                                  | compa                                                         |                                  |               |           |  |  |
|                                  | Mark                                                          | Assignment                       | Module        | Status    |  |  |

• Once the deadline has been reached and the mark released, the mark is displayed under the **Mark** heading

|                                    |                                                      |                                                                                                    | Sou                  | ithamptor |
|------------------------------------|------------------------------------------------------|----------------------------------------------------------------------------------------------------|----------------------|-----------|
| Home 📩                             |                                                      |                                                                                                    |                      |           |
| My Assignments<br>Help<br>Logout ← | My Assig<br>Assignment<br>Contrib<br><u>Click he</u> | nments<br>ts for<br>ute your opinions<br><u>re for our survey</u>                                        |                      |           |
|                                    | Upcomin<br>No upcom                                  | 3<br>og and Open Assignments<br>ning or open assignments found for<br>ed and Closed Assignments          | this year.           |           |
|                                    | Upcomin<br>No upcom<br>Complete<br>Mark              | ag and Open Assignments<br>ning or open assignments found for<br>ed and Closed Assignments<br>Assignment | this year.<br>Module | Status    |

· Click on the name of the assignment to display details of the mark and the feedback from the marker

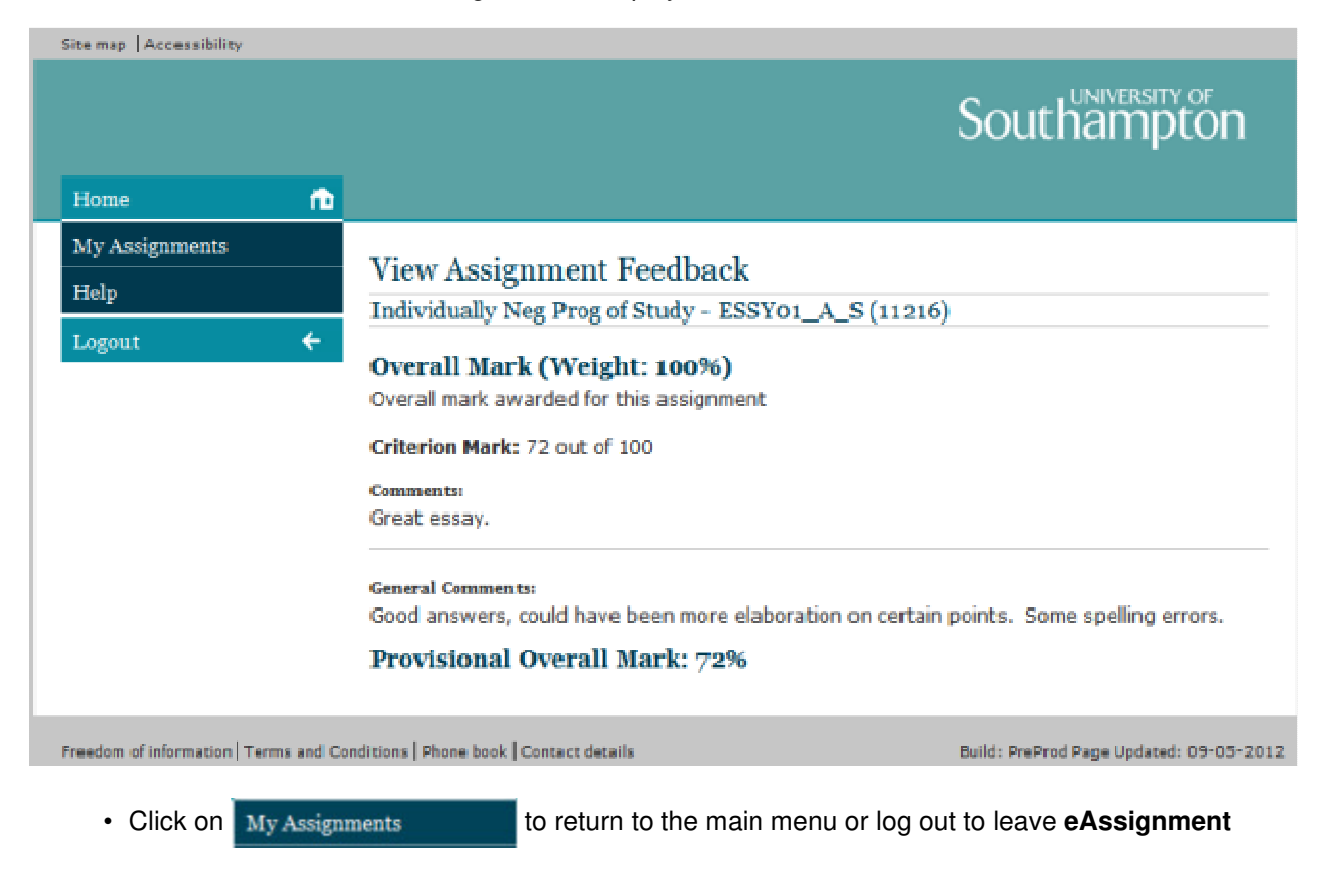